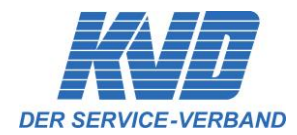

# How - to

#### Online-Messestand-Buchung

Mit diesem Dokument stellt Ihnen der KVD eine Beschreibung des Online-Buchungsverfahrens für die Auswahl und Buchung Ihres Messestandes am KVD Service Congress zur Verfügung.

### Inhaltsverzeichnis

| 1.0 Allgemeine Informationen                         | 2 |
|------------------------------------------------------|---|
| 2.0 Grundrissplan "Messestände KVD Service Congress" | 3 |
| 3.0 Anmeldung zum Online-Buchungsverfahren           | 3 |
| 4.0 Darstellung der Messestände                      | 6 |
| 4.1 Tipps zur Darstellung auf der Website            | 6 |
| 5.0 Ihre Auswahl und Buchung                         | 7 |
| 6.0 Standanmeldung zur verbindlichen Buchung1        | 0 |

### Ihr Kontakt zum KVD

 Silke Rentmeister-Schmelter

 Telefon:
 +49 (0)2362 / 98 73-13

 Telefax:
 +49 (0)2362 / 98 73-98

 E-Mail:
 hilfe@kvd.de

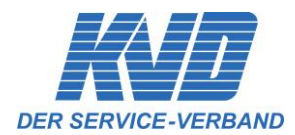

# 1.0 Allgemeine Informationen

- Es gelten die Ausstellerinformationen zum "KVD Service-Congress" (in der aktuellen Version) des Kundendienst-Verband Deutschland e.V., die Sie herunterladen oder über gs@kvd.de Anfragen können
- Die Messestand-Reservierung erfolgt online nach dem Prinzip "first come first serve"
- Jeder Aussteller-Interessent kann sich zur Auswahl und Online-Reservierung seines Messestands dazu selbstständig einen <u>Benutzer-Account anlegen</u>
- Freie Messestände werden grün dargestellt und sind buchbar
- Gebuchte Messestände werden rot dargestellt und stehen nicht mehr zur Auswahl
- Nach der Online-Reservierung wird der ausgewählte Messestand blau gekennzeichnet und es erfolgt eine Reservierungsbestätigung per E-Mail
- Mit der Reservierungsbestätigung erhalten Sie das Bestellformular, dass Sie uns zur verbindlichen Buchung innerhalb von 8 Kalendertagen ausgefüllt und unterschrieben zurücksenden. Nach Ablauf der 8 Kalendertage erlischt die Online-Reservierung

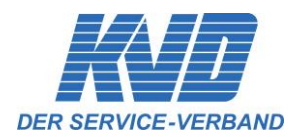

#### 4 Munich 2 Paris 1 83 84 85 B1 82 Ы London Hong Kong 1 - initial Hong Kong 2 dürfen Bangkok 1 Meet 5 Bangkok 1 E Meet 4 9 wc KVD 10 11 51 52 Meet 3 53 50 # m Meet 1

# 2.0 Grundrissplan "Messestände KVD Service Congress"

### 3.0 Anmeldung zum Online-Buchungsverfahren

Für das Online-Buchungsverfahren ist eine stabile **Internetverbindung** notwendig! Ein Einsatz mit Tablets / Smartphones (basierend auf iOS, Android oder windows mobile) ist **NICHT** vorgesehen!

Bitte legen Sie sich zur Auswahl und Online-Reservierung eines Messestands selbstständig einen Benutzer-Account an.

Startseite mit Login-Bereich und Button "neues Konto registrieren":

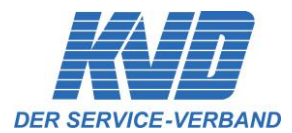

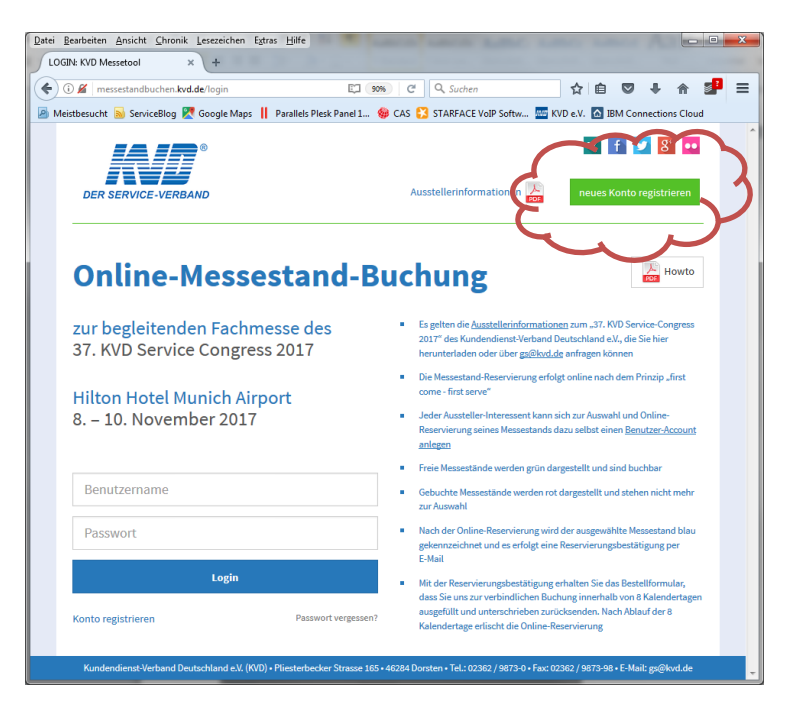

Bitte klicken Sie auf den Button "neues Konto registrieren" um einen eigenen Benutzer-Account anzulegen:

| KD°                    | neues Konto registrie | iren                   | × f ⊻ 8 👥                                                                                                    |
|------------------------|-----------------------|------------------------|----------------------------------------------------------------------------------------------------|
| DER SERVICE-VERBAND    | Benutzername*         | 1                      |                                                                                                    |
|                        | Passwort*             | -tKS3b                 |                                                                                                    |
| Online-Mess            | Passwort Wdhl.*       | -tKS3b                 | Howto                                                                                                    |
| zur begleitenden Fach  | E-Mail*               | E-Mail                 | 37. KVD Service-Congress 2017" des<br>e Sie hier herunterladen oder über                                                                                                    |
| 37. KVD Service Congre | Anrede                | Frau 🗸                 |                                                                                                    |
| Hilton Hotel Munich Ai | Vorname               | Vorname                | nach dem Prinzip "first come - first serve"<br>uswahl und Online-Reservierung seines                                                                                                    |
| 8. – 10. November 201  | Nachname              | Nachname               | count anlegen<br>und sind buchbar                                                                                                    |
|                        | Firma*                |                        | ilt und stehen nicht mehr zur Auswahl                                                                                                    |
| Benutzername           |                       |                        | jewählte Messestand blau gekennzeichnet<br>Ig per E-Mall                                                                                                    |
| Passwort               |                       | Registrierung abschlie | Sie das Bestellformular, dass Sie uns zur<br>Indertagen ausgefüllt und unterschrieben                                                                                                    |
| L                      | ogin                  |                        | and the oralle reactive on the reactive on the oralle reactive on the oralle reactive of the oralle reactive of the orange oralle reactive orange oralle reactive oralle reactive orang |
| Registrieren?          |                       | Passwort vergessen?    |                                                                                                    |

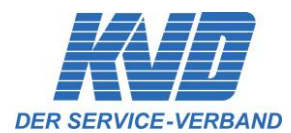

Nach der abgeschlossenen Registrierung erhalten Sie eine entsprechende Email-Bestätigung mit Ihren Zugangsdaten, mit welchen Sie sich im Messestand-Buchungs-Tool einloggen können:

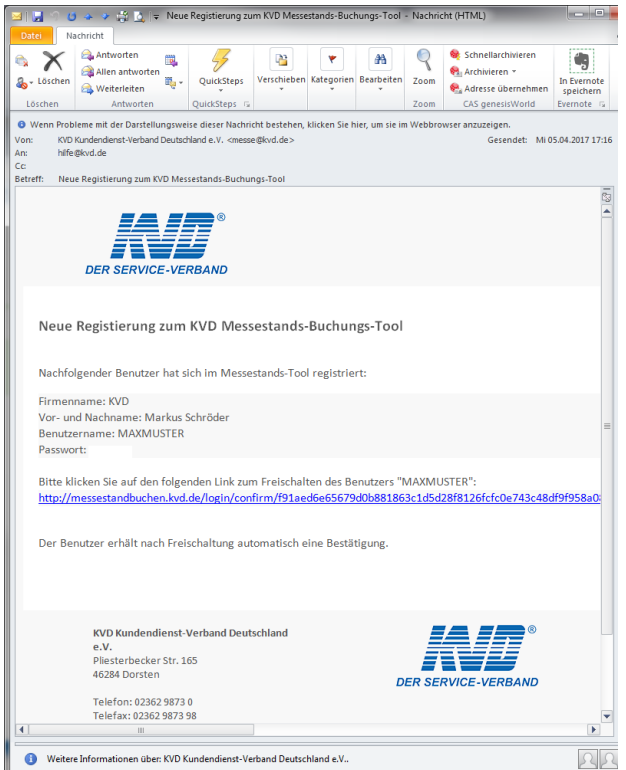

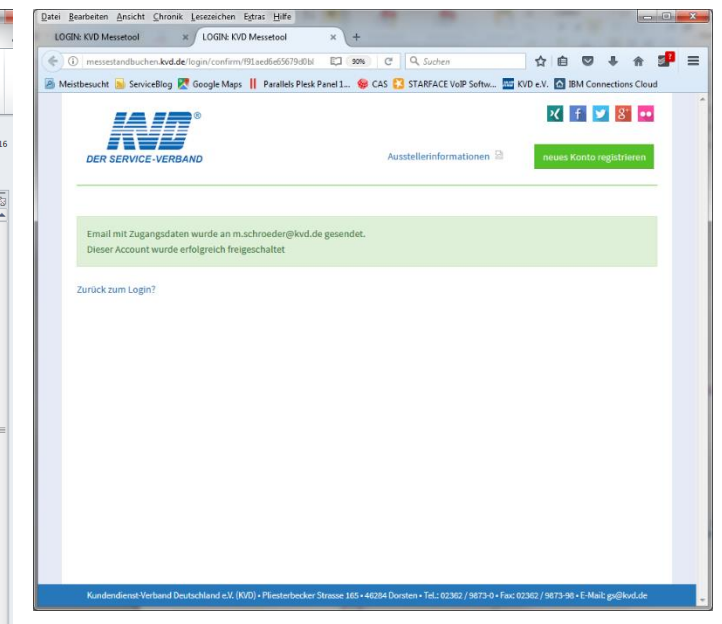

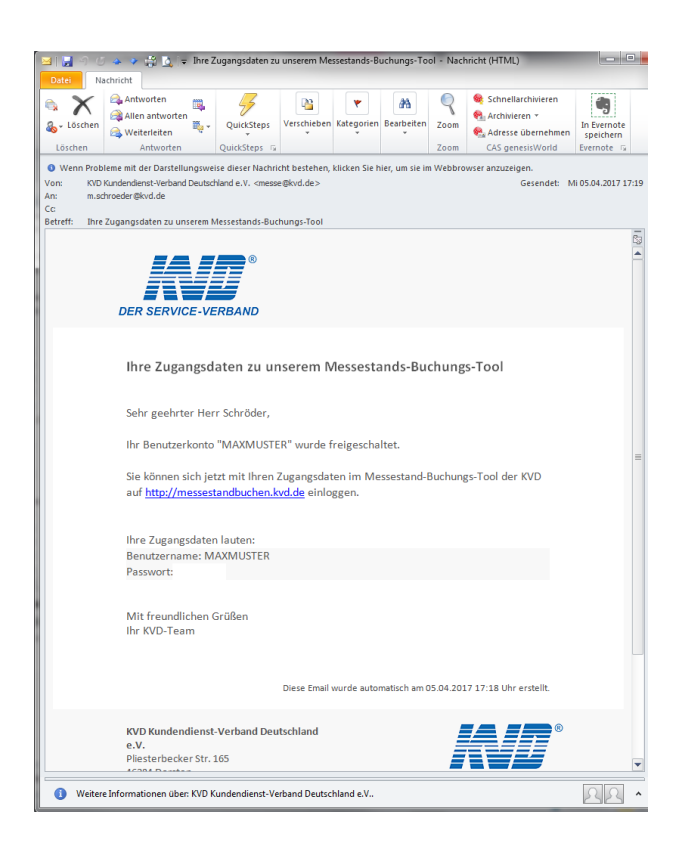

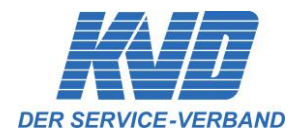

# 4.0 Darstellung der Messestände

Freie Messestände werden grün dargestellt und sind buchbar.

Gebuchte Messestände werden rot dargestellt und stehen nicht mehr zur Auswahl.

Nach der Online-Buchung wird der von Ihnen ausgewählte Messestand blau gekennzeichnet

Durch **"mouse over"** über den entsprechenden Messestand sehen Sie, wer diesen gebucht hat oder ob er noch buchbar ist – Beispiele:

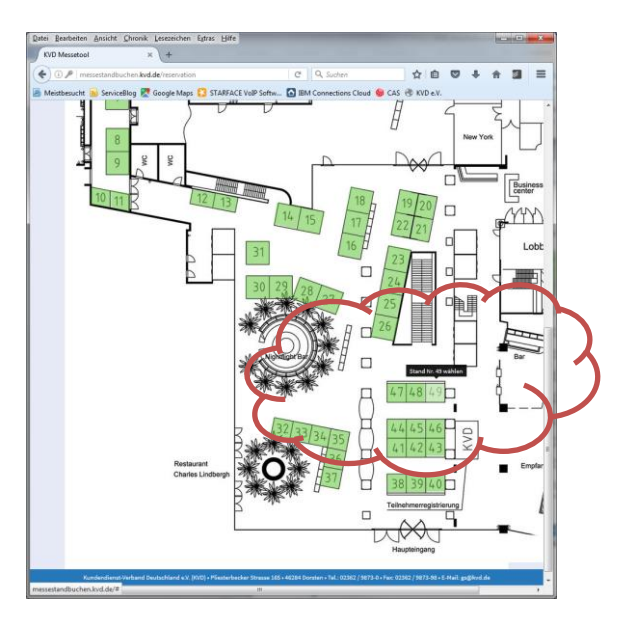

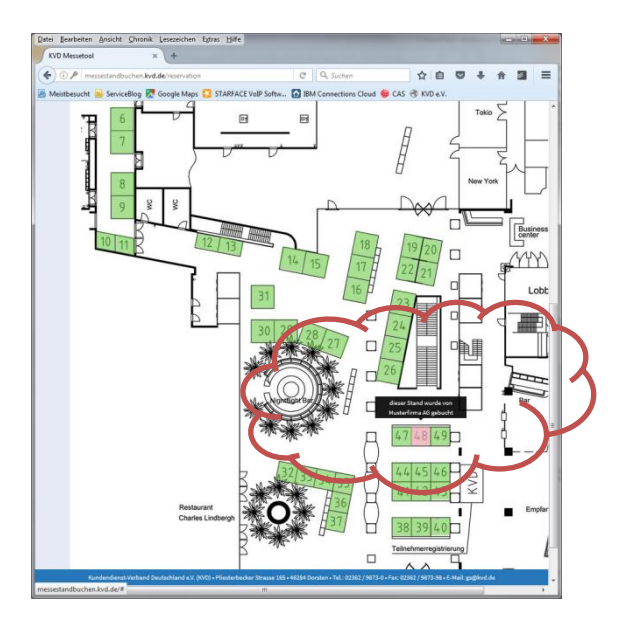

# 4.1 Tipps zur Darstellung auf der Website

Zum Vergrößern der Website drücken Sie die Tasten STRG und +

Zum Verkleinern der Website drücken und STRG und -

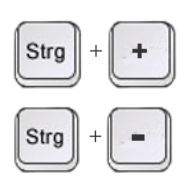

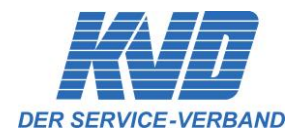

## 5.0 Ihre Auswahl und Buchung

Treffen Sie Ihre Auswahl unter den **grün** dargestellten, freien Messeständen und **klicken Sie mit der linken Maustaste** auf den gewünschten Messestand. Ihre Buchung wird Ihnen zur Kontrolle angezeigt – Beispiel:

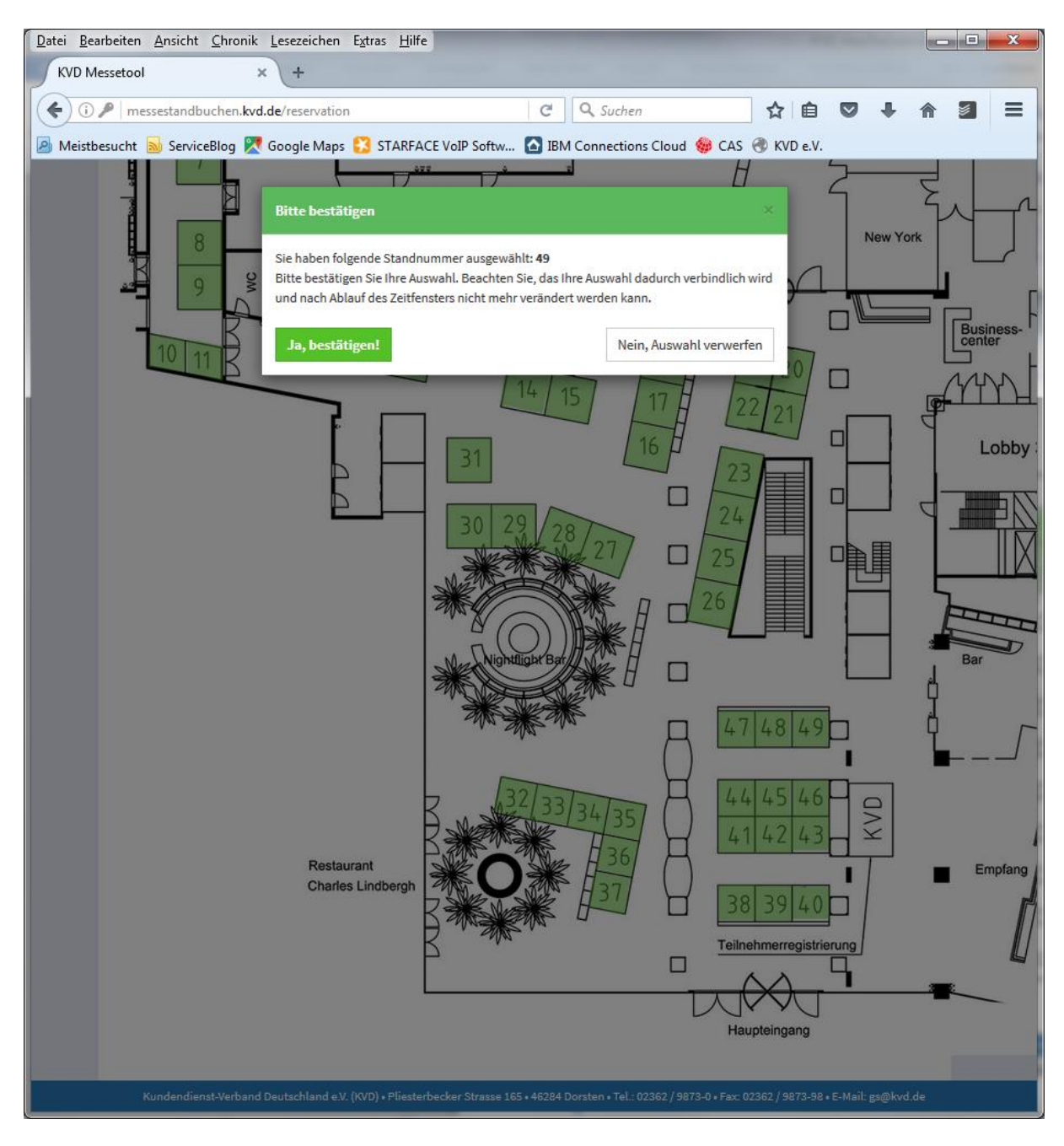

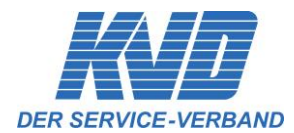

#### Treffen Sie eine andere Auswahl oder bestätigen Sie Ihre Buchung.

#### Beispiel:

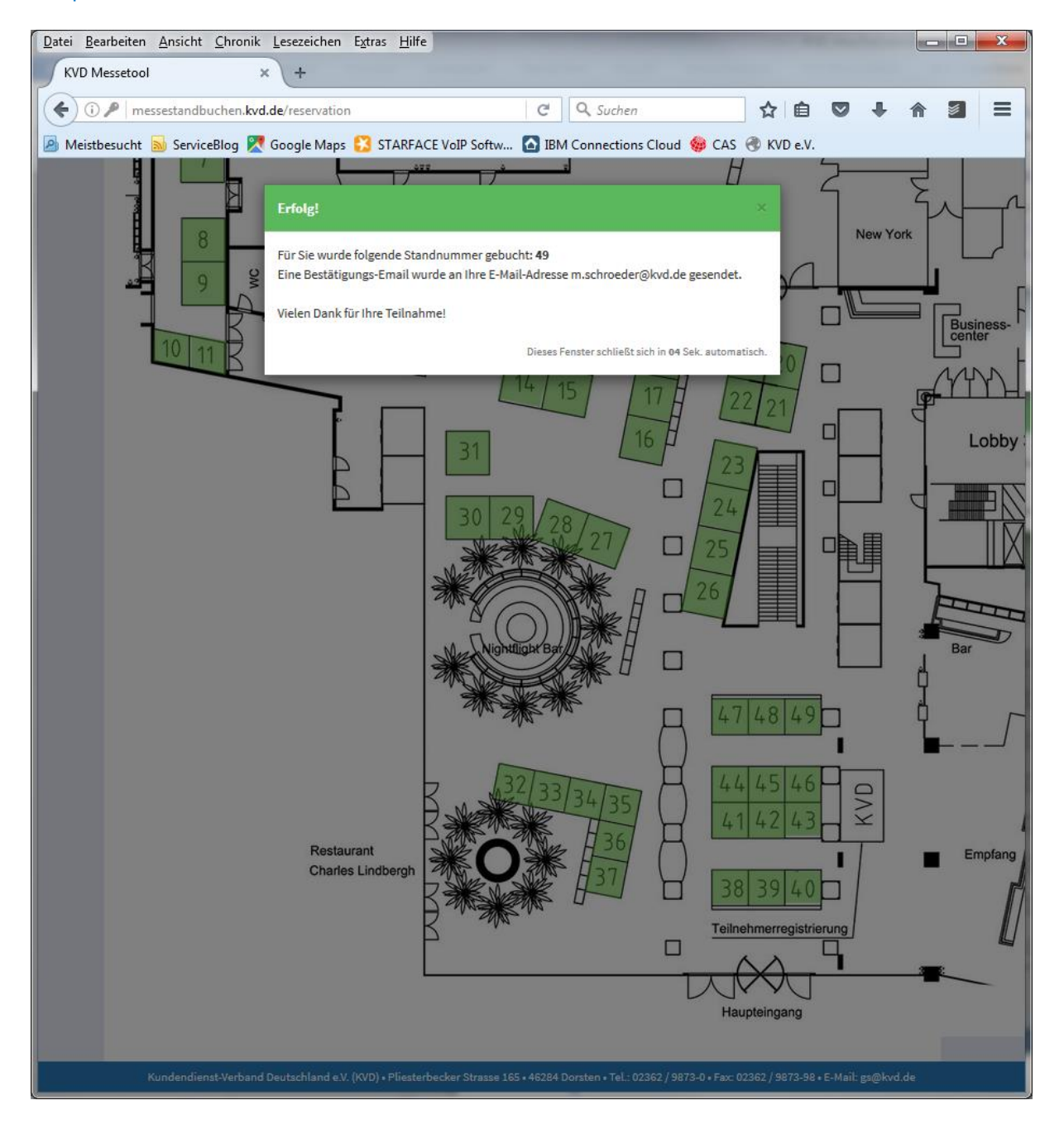

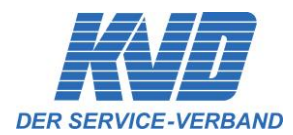

Nach der Online-Buchung wird der von Ihnen ausgewählte Messestand **blau** gekennzeichnet – Beispiel:

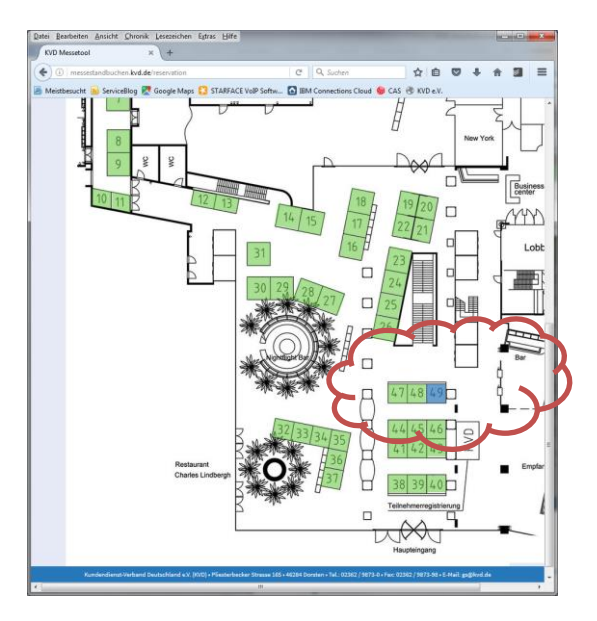

und es erfolgt die Zusendung der Buchungsbestätigung und der Standanmeldung zur verbindlichen Buchung per E-Mail – Beispiel:

"Ihre Buchungsbestätigung für Stand Nr. ..":

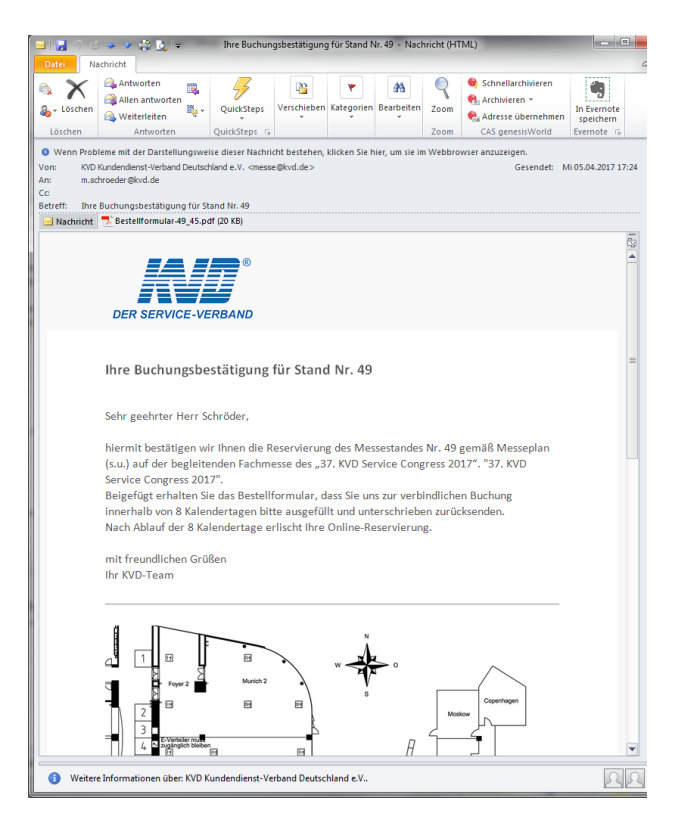

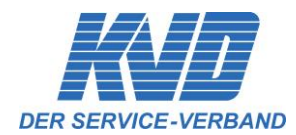

# 6.0 Standanmeldung zur verbindlichen Buchung

Bitte senden Sie uns die ausgefüllte und unterschriebene Standanmeldung zur verbindlichen Buchung innerhalb von 8 Kalendertagen zurück:

| ER SERVICE-VERBAND                                                                                                    | Standanmeldung via<br>Fax +49 (0)23 62 . 98 73-98 oder Emai<br>gs@kvd.de                                              |
|----------------------------------------------------------------------------------------------------|----------------------------------------------------------------------------------------------------|
| Stand-Nummer                                                                                                    | 49                                                                                                    |
| Firmenbezeichnung<br>(für Ausstellerverzeichnisse)                                                                                                    |                                                                                                    |
| Firma                                                                                                    |                                                                                                    |
| Straße                                                                                                    |                                                                                                    |
| PLZ / Ort                                                                                                    |                                                                                                    |
| Rechnungsanschrift<br>(sofern abweichend)                                                                                                    |                                                                                                    |
|                                                                                                    |                                                                                                    |
|                                                                                                    |                                                                                                    |
| Ansprechpartner<br>für die Organisation                                                                                                    |                                                                                                    |
| Mobilfunk                                                                                                    |                                                                                                    |
| Telefon                                                                                                    |                                                                                                    |
| E-Mail                                                                                                    |                                                                                                    |
| Hiermit buchen wir verbindlich 1 Messefläche auf dem<br>Die Reservierung haben wir zuvor online auf messest<br>Wir erkennen hiermit die Bedingungen gemäß Ausstel<br>Congress 2017 des Kundendienst-Verband Deutschla | n 37. KVD Service Congress 2017.<br>andbuchen.kvd.de vorgenommen.<br>Ilerinformationen zum 37. KVD Service<br>and an. |
| Datum, Stempel, Unterschrift:                                                                                                    |                                                                                                    |
|                                                                                                    |                                                                                                    |
|                                                                                                    |                                                                                                    |
|                                                                                                    |                                                                                                    |

Nach Ablauf der 8 Kalendertage erlischt Ihre vorläufige Buchungsbestätigung!